用PXE启动完成多台Win7网络安装 PDF转换可能丢失图片或 格式,建议阅读原文

https://www.100test.com/kao\_ti2020/644/2021\_2022\_E7\_94\_A8P XE E5 90 AF E5 c100 644844.htm 公司很多电脑都要安 装Windows7,如果一台一台地值守安装实在太麻烦了!其实 , 只要电脑支持PXE启动, 我们就可以通过任何一部正常电 脑来启动PXE进行多台电脑的Windows 7网络安装,方便快捷 , 连光盘也不需要。 PXE启动安装Windows 7原理 首先, 说 说PXE启动。PXE(preboot execute environment)是由Intel公司开 发的启动技术,工作于Client/Server的网络模式下,支持工作 站通过网络从远端服务器下载镜像文件,并由此支持来自网 络的操作系统的启动过程。 目前, 电脑的网卡几乎都支 持PXE启动,一般在BIOS启动设置里有类似"PXE boot"菜 单即表示支持PXE启动。我们只要在服务器上配置好启动参 数和正版Windows 7安装共享镜像(后文有制作方法),客户端 启动后通过网络映射即可实现网络安装Windows 7(如图1)。 两个小软件 搭建网络服务器 下载"深度远程启动管理器"和 "小小强PE工具箱PXE版"两个小软件。深度远程启动管理 器部署在服务器端,用于远程启动客户端电脑并分配IP,同 时传输所需的启动文件。小小强PE工具箱PXE版则用于网络 启动后的操作环境(WinPE),其已经集成Ghost32,启动后自 动映射服务器的共享资源。按提示将"小小强PE工具箱PXE 版"安装到"C:\ZJQPXE",安装完成后关闭"WinPE PXE 专用版服务器设置"窗口,自行使用"深度远程启动管理器 "配置。 将"深度远程启动管理器"解压到"C:\ZJQPXE" ,运行"C:\ZJQPXE\netbootM.exe",单击"配置 选项设

置",在"启动配置"选项中,工作目录选择"C:\ZJQPXE",引导文件选择"pxelinux.0"(如图2)。至此,网络服务器就算搭建好了。"ImageX"创建镜像完成服务器的搭建后,接下来我们就要制作GHO文件,然后在启动的客户端运行"Ghost32"进行快速恢复即可。100Test下载频道开通,各类考试题目直接下载。详细请访问www.100test.com